## ログアウト

## LION CFD for iPhone

## 取引を終了し、画面を閉じるときは、メニューから【ログアウト】を押し終了します。 ※メニューは画面左上の = をタップすると表示できます。

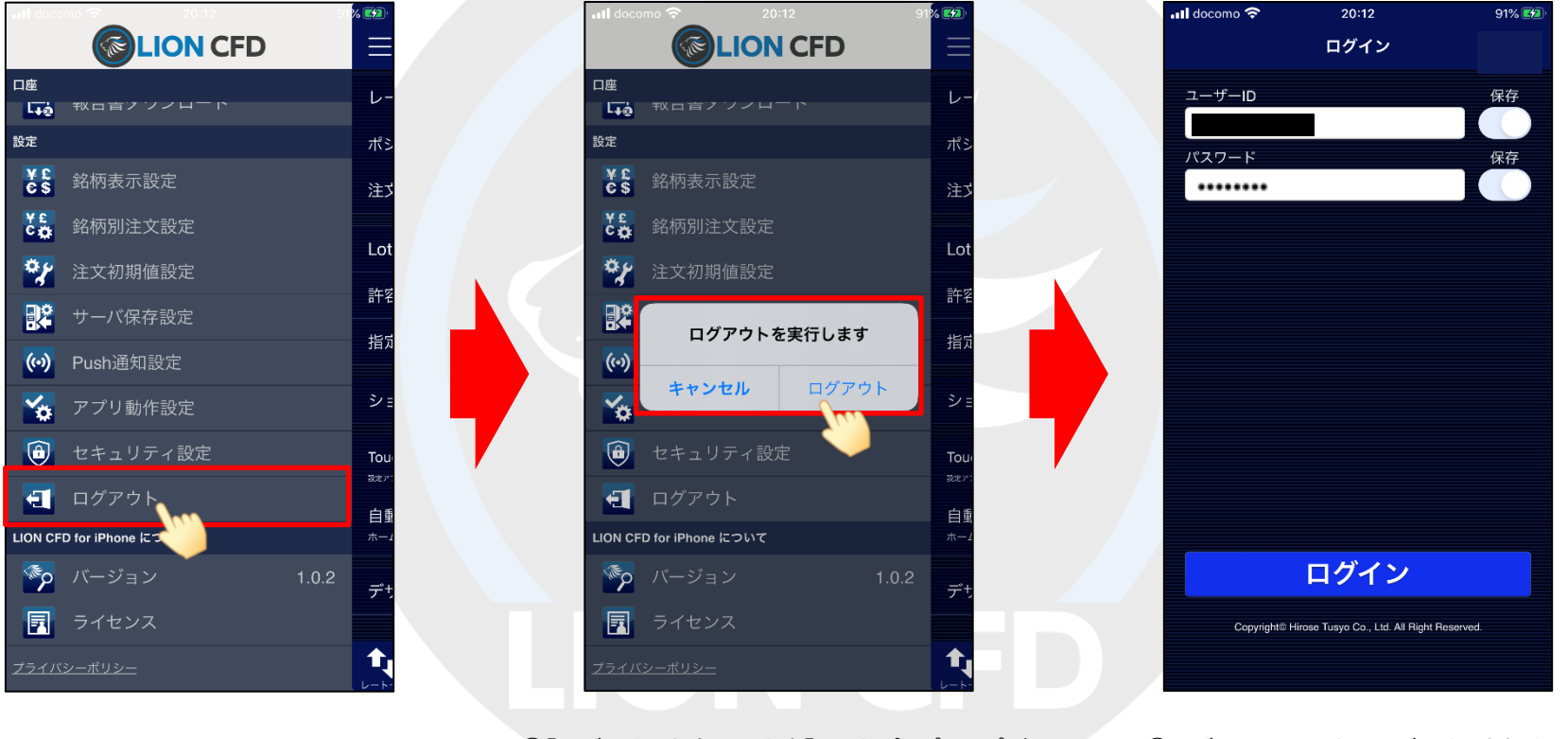

①メニューから【ログアウト】をタップします。 <sup>(2)</sup>【ログ

 ②【ログアウトを実行します】というポップアップが 表示されますので、【ログアウト】をタップします。 ③ログイン画面になりログアウトされました。 iPhoneのホームボタンを押すと画面が閉じます。